# SFY 2025 Regional Police Training Facility Grant (RPTFG) Application Workshop

Funding is made available through the State of Missouri, and appropriated through House Bill No. 2020, Section 20.992.

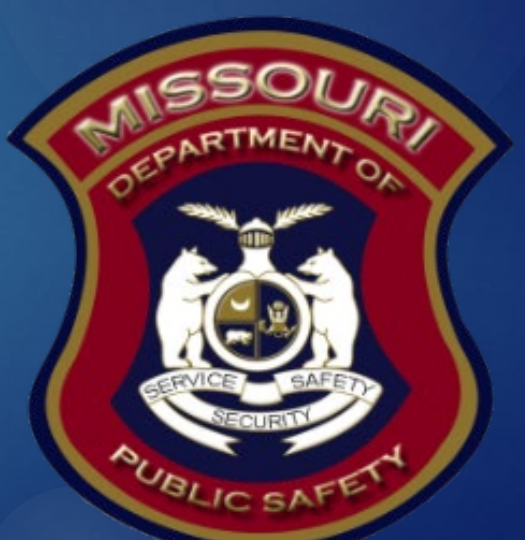

#### SFY 2025 Regional Police Training Facility Grant (RPTFG)

The purpose of the RPTFG is to provide a grant to a nonprofit organization serving multiple counties, at least one of which is St. Louis County for the construction of a regional police training facility.

# **Eligible Applicants**

Eligible nonprofit organizations are those organizations that are:

 A nonprofit or not-for-profit corporation or entity, as set forth in Chapter 355, RSMo, or as otherwise provided for by law.

# Allowable Cost Items

Allowable costs that support the construction of a regional police training facility may be awarded for any of the following:

Allowable cost items include, but are not limited to:

- Land acquisition costs
- Construction labor and materials
- Site preparation
- Parking lot construction

#### **Unallowable Cost Items**

Costs obligated or incurred prior to the grant period of performance or receipt and full execution of a grant Subaward Agreement will <u>NOT</u> be eligible to receive funding.

#### Unallowable cost items include, but are not limited to:

- Costs related to the establishment of a nonprofit organization
- Reimbursement of pre-award expenses
- Training supplies and equipment
- Travel/training costs
- Lobbying or fundraising
- State and local sales tax
- Bonuses or commissions
- Daily subsistence (meals) within official domicile

- Entertainment expenses and bar charges
- Finance feels for delinquent payments
- Indirect costs
- Office lease/purchase
- Pre-paid fuel/phone cards
- Vehicles (lease or purchase)
- Office supplies and equipment

#### Unallowable Cost Items

Supplanting IS NOT ALLOWED. Supplanting occurs when an entity reduces funds that have been budgeted for an activity/project, specifically because grant funds are available.

#### WebGrants System

#### Log in or register as a new agency at <u>https://dpsgrants.dps.mo.gov/index.do</u>

 If your agency is already registered in the system, someone with access to WebGrants will need to add a new user to your agency

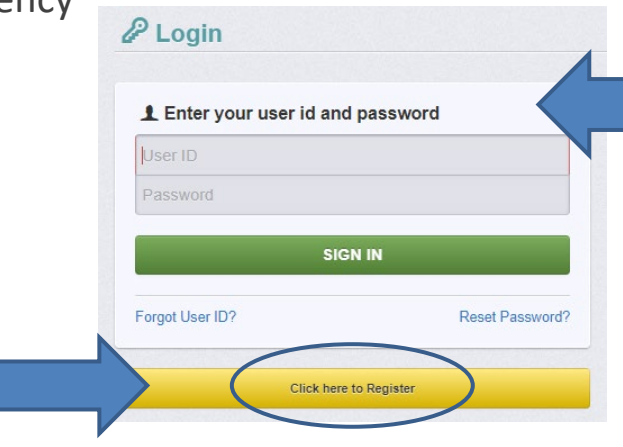

Two-factor authentication: Enter the one-time passcode sent by WebGrants

#### **2**-Factor Authentication

#### **Verify Email Address**

Please check the email account for the email address provided in your registration.

You should receive an email with a temporary passcode. Please enter that passcode below

nter your Passcode

Submit

#### WebGrants Registration

- If you are not a registered user complete the following:
- Complete all requested information and select "Register". This request must be approved by DPS grants staff
- When your request has been approved, you will receive emails with a User ID and Password

| <b>Registration</b>                     |                                                    |                                            | Save Registration Information |  |
|-----------------------------------------|----------------------------------------------------|--------------------------------------------|-------------------------------|--|
| Personal Contact Information            |                                                    |                                            |                               |  |
| Please note that fields in red font wit | an asterisk indicates a required field. Any non-re | quired, black font, fields can be skipped. |                               |  |
| Name:                                   | ✓ First Name Middle                                | Last Name                                  |                               |  |
|                                         | Salutation First Name                              | Last Name                                  |                               |  |
| Job Title*:                             |                                                    |                                            |                               |  |
| Email*:                                 | Email                                              |                                            |                               |  |
| Mailing Address*:                       | Address 1                                          |                                            |                               |  |
|                                         | Address 2                                          |                                            |                               |  |
|                                         | Address 3                                          |                                            |                               |  |
|                                         | City Missouri                                      | ✓ Zip                                      |                               |  |
|                                         | City State/Province                                | Postal Code/Zip                            |                               |  |
| Phone*:                                 | Phone Ext                                          |                                            |                               |  |
|                                         | Phone Ext.                                         |                                            |                               |  |
| Fax:                                    | Fax                                                |                                            |                               |  |
|                                         |                                                    |                                            |                               |  |

# Funding Opportunity

#### After logging into the system select "Funding Opportunities"

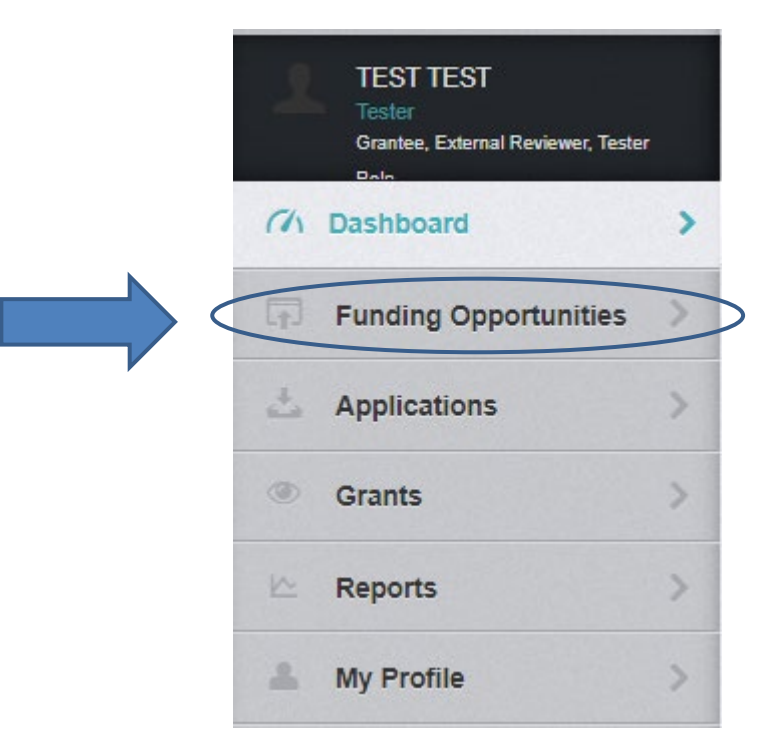

# Funding Opportunity

- The funding opportunity will be listed as: SFY 2025 Regional Police Training Facility Grant (RPTFG)
  - Program Area: Regional Police Training Facility Grant (RPTFG)
  - Opportunity Title: SFY 2025 Regional Police Training Facility Grant (RPTFG)
  - □ Application Opens: 02/28/2025
  - □ Application Deadline: 03/14/2025
  - □ Select the Opportunity Title

#### Start a New Application

# After selecting the correct Funding Opportunity select "Start New Application"

Start New Application

Funding Opportunity Details

## **General Information Form**

- After selecting "Start a New Application", complete the "General Information" section
- "Application Title" should be short and specific to the project, see example below
- After completing the "General Information" select "Save Form Information"

| Application - General Information                                                                                                    |                                                                                                    | Save Form Information                |
|----------------------------------------------------------------------------------------------------|----------------------------------------------------------------------------------------------------|--------------------------------------|
| The Primary Contact is the individual in your orgattention is needed on this application.<br>Select the organization, if you belong to more the | anization who will be designated as the primary person responsible for this application from your organization. This individual will receive auto<br>an one, for which you will be submitting this application. | omated email notifications when your |
| Application Title*:                                                                                                    | 2025 Regional Training Facility                                                                                                    |                                      |
| Primary Contact*:<br>Organization*:                                                                                                    | TEST TEST                                                                                                    |                                      |
| Additional Contacts*:                                                                                                    |                                                                                                    |                                      |

#### **General Information Form**

#### Select the applicant organization then select "Save Form Information"

#### Application - General Information

The Primary Contact is the individual in your organization who will be designated as the primary person responsible for this application from your organization. This individual will receive automated email notifications when your attention is needed on this application. Select the organization, if you belong to more than one, for which you will be submitting this application.

Save Form Informati

| Application ID:       | 40429                                   |
|-----------------------|-----------------------------------------|
| Program Area*:        | Regional Police Training Facility Grant |
| Funding Opportunity*: | 40045-test                              |
| Application Stage*:   | Final Application                       |
| Application Status*:  | Editing                                 |
| Application Title*:   | 2025 Regional Training Facility         |
| Primary Contact*:     | TEST TEST                               |
| Organization*:        | BaseLine Organization V                 |
| Additional Contacts*: |                                         |

# **Application Forms**

- Complete each of the five "Application Details" with all required information then "Save" and "Mark Complete"
- All forms must be marked complete in order to "Submit" the application

| Application Details                                                                                   |           |                                   | Q Preview Application X Withdraw |
|----------------------------------------------------------------------------------------------------|-----------|-----------------------------------|----------------------------------|
| Application cannot be Submitted Currently <ul> <li>Application components are not complete</li> </ul> |           |                                   |                                  |
| Component                                                                                             | Complete? | Last Edited                       |                                  |
| General Information                                                                                   | ✓         | Feb 20, 2025 10:45 AM - TEST TEST |                                  |
|                                                                                                    |           |                                   |                                  |
| Contact Information                                                                                   |           | ÷                                 |                                  |
| Contact Information Project Package                                                                   |           | •                                 |                                  |
| Contact Information<br>Project Package<br>Budget                                                      |           | -<br>-                            |                                  |

#### **Contact Information**

This form will collect information for the applicant agency contacts

Authorized Official: The Authorized Official is the individual who has the authority to legally bind the applicant into a contract and is generally the applicant's elected or appointed chief executive

□ If the applicant agency is a non-profit, the Board Chair shall be the Authorized Official

- Project Director: Individual that will have direct oversight of the proposed project
- Fiscal Officer: Individual who has responsibility for accounting and audit issues at the applicant agency
- Project Contact Person: Primary contact for day-to-day questions the person that will be requesting reimbursement and submitting status reports

## **Contact Information**

- Please complete all contact information for
  - Authorized Official
  - Project Director
  - Fiscal Officer
  - Project Contact Person
- Required fields are designated with a red asterisk \*
- Select "Save Form" at the top of the screen after entering the information

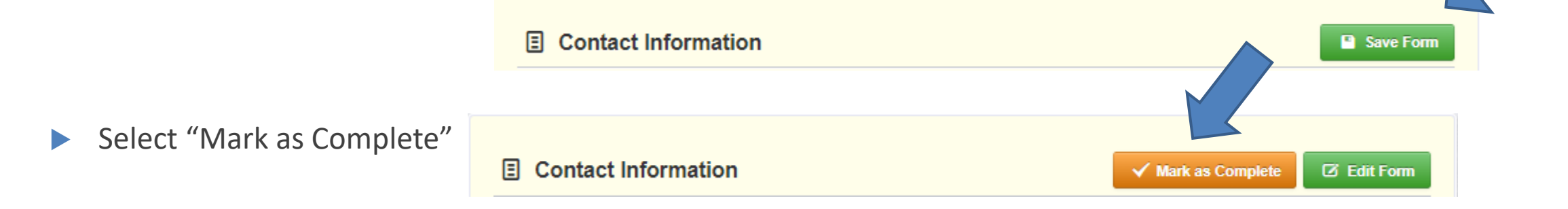

The Project Package has three sections:

- Project Description
- Deliverables
- Milestones

Project Description – Complete each question in the box provided

- Project Title
- Is the applicant a nonprofit organization?
- A.1 Describe your project in detail to include a timeline for the project.
- A.2 Identify the county the training facility will be located in.
  - The purpose of the RPTFG is to provide a grant to a nonprofit organization serving multiple counties, at least one of which is a county with more than one million inhabitants for the construction of a regional police training facility

| Regional Police Training Facility G                                             | rant                                                 |
|---------------------------------------------------------------------------------|------------------------------------------------------|
| Project/Program Information                                                     |                                                      |
| Project Title:*:                                                                |                                                      |
| Is the applicant a nonprofit organization?*:                                    | Yes No                                               |
| A.1 Describe your project in detail to include a<br>timeline for the project.*: | 🖲 Source   🗄 🕼 🕼 🕼 🕼 😰 🖹 📄 🖒 🖉 🏰 💢 🔝 🖆               |
|                                                                                 |                                                      |
|                                                                                 | Styles - Format - Font - Size - III - III -          |
|                                                                                 |                                                      |
|                                                                                 |                                                      |
|                                                                                 |                                                      |
|                                                                                 |                                                      |
|                                                                                 | Paragraphs: 0, Words: 0, Characters (with HTML): 0 🦼 |
|                                                                                 | 10000 character(s) left<br>10.000 Character Limit    |
| A.2 Identify the county the training facility will be                           |                                                      |
| The purpose of the RPTFG is to provide a grant to a                             |                                                      |
| one of which is a county with more than one million                             |                                                      |
| Inhabitants for the construction of a regional police<br>training facility      |                                                      |

- A.2.a List the counties the regional training facility will serve.
- A.2.b How will the applicant ensure the training facility will serve St. Louis County?
- A.3 Identify the main components of the training facility and describe their purpose?

| A 2 a Liet the counties the regional                                                                                 |                                                  |
|----------------------------------------------------------------------------------------------------|--------------------------------------------------|
| training facility will serve.*:                                                                                      |                                                  |
| A.2.b How will the applicant ensure<br>the training facility will serve St.<br>Louis County? *:                      |                                                  |
| 🕑 Source   🗟 🗟   🕲 🔍 🛍 🔝 🚺 🔯 🗮 🕽 🗲 🎥 🗮                                                                               | <b>ジ・ </b> <u></u><br>合・                         |
| B / U S X₂ X²   ✔ 🖼   ⋮ ⋮   ⋽ ⋽   ⋽ ⋽ ≡ ⋽ ≡ ≡   ⋽                                                                    | H- 🖷 🖷 📭 💭 🖾 🖉 🖉 📾 🔛                             |
| Styles - Format - Font - Size - 🗰 - 🔛                                                                                |                                                  |
|                                                                                                    |                                                  |
|                                                                                                    | Paragraphe: 0 Words: 0 Charactere (with HTML): 0 |
| 3,000 Character Limit<br>3 Identify the main components of<br>the training facility and describe<br>their purpose?*: |                                                  |
| 🔊 Source 🗟 🖪 🖨 🔽 🕹 🗈 🗈 😰 🗷 🗢 🗭 🎽 🕱                                                                                   | <b>₩-</b> 2-                                     |
| B I U S X <sub>2</sub> X <sup>2</sup>   ✓ 🖼   ⋮ ⋮   ⋮ ⋮   𝔅 𝔅   𝔅 𝔅 𝔅 𝔅 𝔅 𝔅                                          | H                                                |
|                                                                                                    |                                                  |
| Styles - Format - Font - Size - 🗰 - 🔛                                                                                |                                                  |
| Styles - Format - Font - Size - II - II - II - II -                                                                  |                                                  |
| Styles - Format - Font - Size - H - H -                                                                              |                                                  |
| Styles - Format - Font - Size - # - + - + -                                                                          |                                                  |
| Styles • Format • Font • Size • 📰 • 📰 •                                                                              |                                                  |
| Styles - Format - Font - Size - II- II- II-                                                                          |                                                  |
| Styles - Format - Font - Size - #                                                                                    |                                                  |

- A.4 What specific training needs have been identified for law enforcement in the region, and how will the facility address these needs?
- A.5 What types of training programs will be prioritized at the facility, and why are these programs important for law enforcement?

| A.4 What specific training needs<br>have been identified for law<br>enforcement in the region, and how |                                                        |
|----------------------------------------------------------------------------------------------------|--------------------------------------------------------|
| will the facility address these needs? *:                                                              |                                                        |
| Source   E                                                                                             | ₽ 월 其 ♥ 君・                                             |
| $\begin{array}{ c c c c c c c c c c c c c c c c c c c$                                                 | E Ξ Ξ Ξ 11- 12 0° 0° 0° 0° 0° 0° 10° 10° 10° 10° 10° 1 |
| Styles · Format · Font · Size · #·                                                                     |                                                        |
|                                                                                                    |                                                        |
|                                                                                                    |                                                        |
|                                                                                                    |                                                        |
|                                                                                                    |                                                        |
|                                                                                                    |                                                        |
|                                                                                                    |                                                        |
|                                                                                                    | Paragraphs: 0, Words: 0, Characters (with HTML): 0     |
| 10000 character(s) left                                                                                |                                                        |
| 10,000 Character Limit                                                                                 |                                                        |
| A.5 What types of training programs<br>will be prioritized at the facility, and                        |                                                        |
| why are these programs important                                                                       |                                                        |
| for law enforcement?*:                                                                                 |                                                        |
| Source   ≧ G ⊜   ℃                                                                                     | ▲ 4                                                    |
| $\begin{array}{ c c c c c c c c c c c c c c c c c c c$                                                 | e e e e e e e e e e e e e e e e e e e                  |
| Styles - Format - Font - Size -                                                                        |                                                        |
|                                                                                                    |                                                        |
|                                                                                                    |                                                        |
|                                                                                                    |                                                        |
|                                                                                                    |                                                        |
|                                                                                                    |                                                        |
|                                                                                                    |                                                        |
|                                                                                                    | Paragraphs: 0, Words: 0, Characters (with HTML): 0     |
| 10000 character(s) left                                                                                |                                                        |

10 000 Character Limi

- A.6 In what ways do you anticipate the facility will improve community relations and trust between the police and the public?
- A.7 How will you measure the success of the training programs conducted at the facility once it is operational?

| A.6 In what ways do you anticipate                             |                                                 |
|----------------------------------------------------------------|-------------------------------------------------|
| relations and trust between the                                |                                                 |
| police and the public?*:                                       |                                                 |
|                                                                |                                                 |
| Source B R B IO S I IO B I I C I I I I I I I I I I I I I I I I |                                                 |
|                                                                |                                                 |
|                                                                |                                                 |
| Styles • Format • Font • Size • 🔠 • 🛄 •                        |                                                 |
|                                                                |                                                 |
|                                                                |                                                 |
|                                                                |                                                 |
|                                                                |                                                 |
|                                                                |                                                 |
|                                                                |                                                 |
|                                                                |                                                 |
|                                                                |                                                 |
| Par                                                            | agraphs: 0 Words: 0 Characters (with HTML): 0   |
|                                                                |                                                 |
| 0.000 Character(S) lett                                        |                                                 |
|                                                                |                                                 |
| A.7 How will you measure the                                   |                                                 |
| success of the training programs                               |                                                 |
| conducted at the facility once it is                           |                                                 |
|                                                                |                                                 |
| 📀 Source 🖪 🔒 🗈 😹 🗈 👔 😰 🗷 🖉 🖉 🖉 🖉                               |                                                 |
|                                                                |                                                 |
|                                                                |                                                 |
| Styles - Format - Font - Size - 🔠 - 📑 🗐                        |                                                 |
|                                                                |                                                 |
|                                                                |                                                 |
|                                                                |                                                 |
|                                                                |                                                 |
|                                                                |                                                 |
|                                                                |                                                 |
|                                                                |                                                 |
|                                                                |                                                 |
|                                                                |                                                 |
| Par                                                            | agraphs: 0, Words: 0, Characters (with HTML): 0 |
| 0000 character(s) left                                         |                                                 |
| 0,000 Character Limit                                          |                                                 |

- A.8 Will the training facility be a state licensed training facility and/or a continuing law enforcement education provider? Please explain
- A.9 What strategies will be implemented to ensure the training provided at the facility is accessible to all law enforcement within the region?

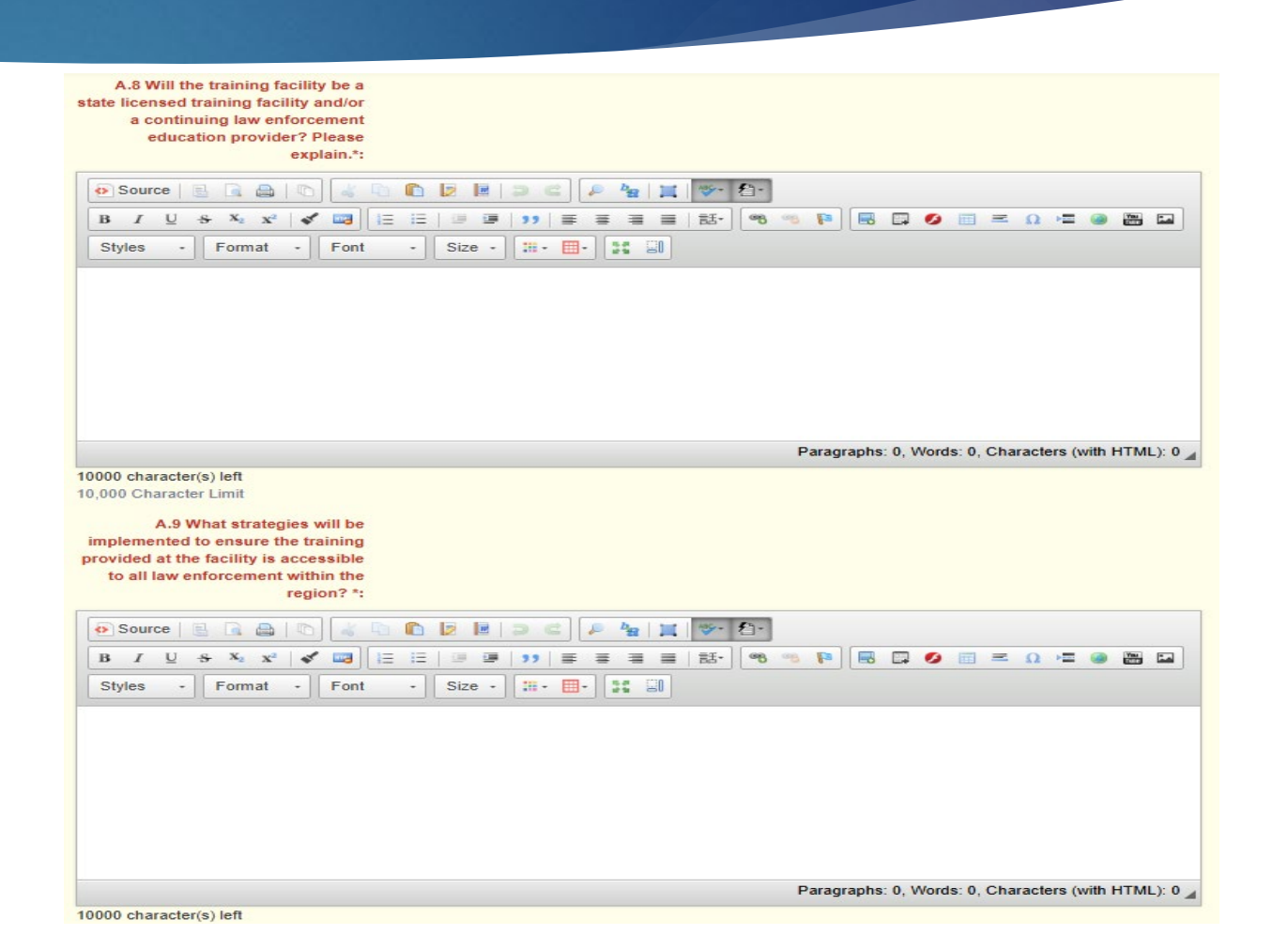

- A.10 How will the training facility adapt to the evolving challenges faced by law enforcement?
- A.11 Will the training facility allow local, state, and federal law enforcement from outside the region to attend the training facility? If no, please explain why?

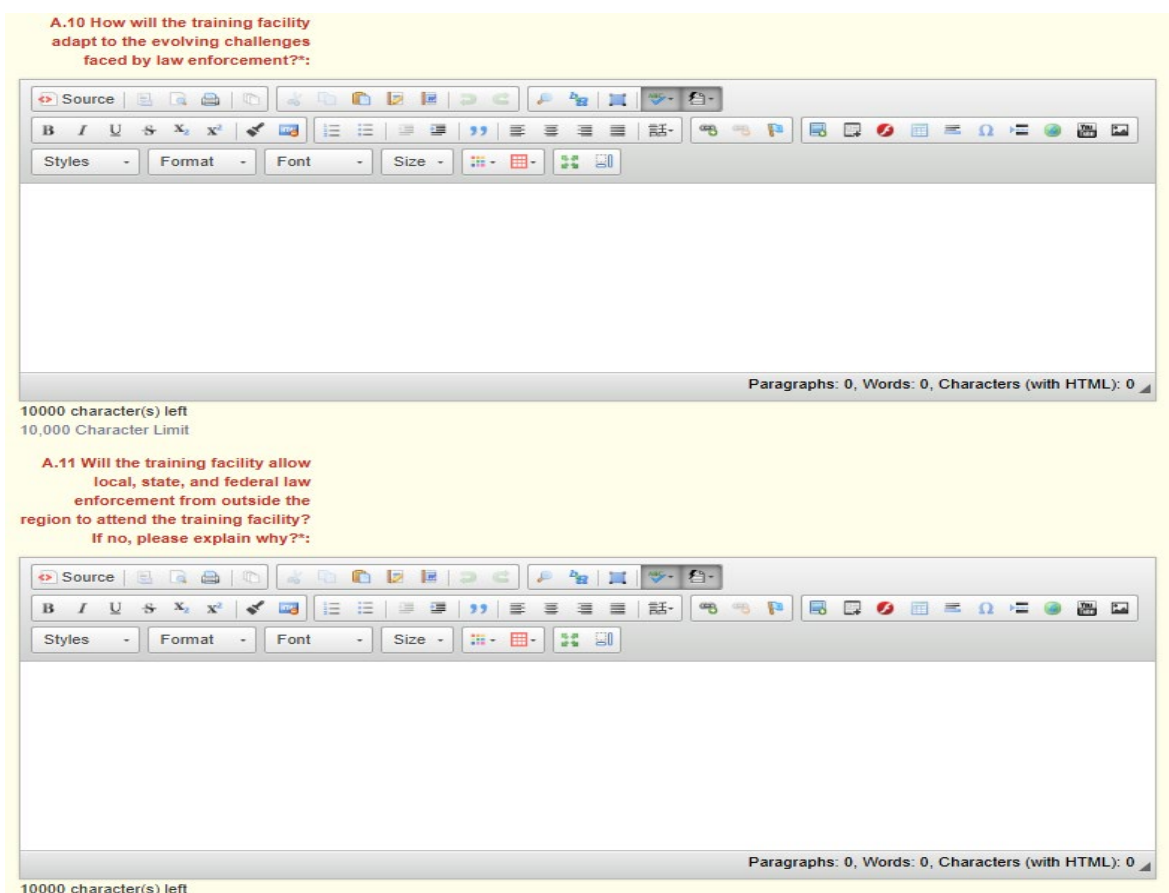

10,000 Character Limit

A.12 What long-term benefits do you foresee for law enforcement and the community because of the training facility?

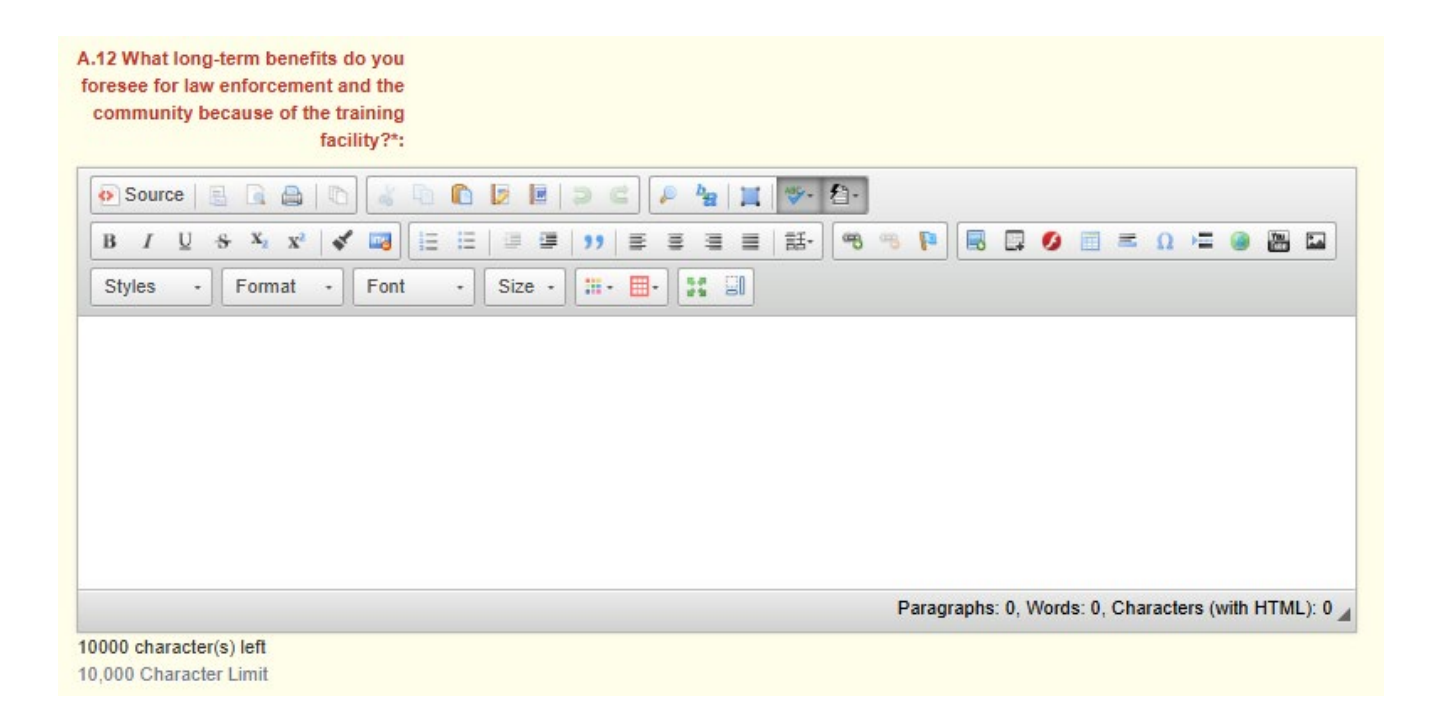

### Deliverables

Select "Save Multi-List"

▶ This will open the "Add Row" button for the Deliverables and Milestones sections

| E Deliverables: - Edit                                                                    |                                                    |                         | Save Multi-List |
|-------------------------------------------------------------------------------------------|----------------------------------------------------|-------------------------|-----------------|
| Deliverables                                                                              |                                                    |                         |                 |
| List a minimum of three deliverable for your project. (Each deliverable for your project. | rable should include the final process or product) |                         |                 |
| Deliverable Number                                                                        | Deliverable Name                                   | Deliverable Description |                 |
|                                                                                           | No Data fi                                         | or Table                |                 |
|                                                                                           |                                                    |                         | D Ann Harrison  |

#### Deliverables

# Scroll down to the bottom of the page and select the "Add Row" button under the deliverables section

| E Deliverables: - Multi-List                                       |                                                    |                         | Mark as Complete + Add Row |
|--------------------------------------------------------------------|----------------------------------------------------|-------------------------|----------------------------|
| Deliverables                                                       |                                                    |                         |                            |
| List a minimum of three deliverable for your project. (Each delive | rable should include the final process or product) |                         |                            |
| Deliverable Number                                                 | Deliverable Name                                   | Deliverable Description |                            |
|                                                                    | No Data fo                                         | r Table                 |                            |

#### Deliverables

- Add the deliverable number beginning with 1
- Add the deliverable name
- Add the deliverable description

≣

Del

List

- Each deliverable should include the final process or product that will be completed during the project.
- Select "Save Row"
- \*List a minimum of three deliverables for your project\*

| Deliverables:                                 |                                                                    | Save Row |
|-----------------------------------------------|--------------------------------------------------------------------|----------|
| iverables                                     |                                                                    |          |
| a minimum of three deliverable for your proje | ct. (Each deliverable should include the final process or product) |          |
| Deliverable Number:                           | 1                                                                  |          |
|                                               | Provide a number for each deliverable starting at 1.               |          |
| Deliverable Name:                             | Deliverable 1                                                      |          |
|                                               | Provide a name (brief description) of the deliverable.             |          |
|                                               | The name for each deliverable needs to be different.               |          |
| Deliverable Description:                      | Description for deliverable one.                                   |          |
|                                               |                                                                    |          |
|                                               |                                                                    |          |
|                                               |                                                                    |          |
|                                               | 9968 character(s) left                                             | //       |

Each deliverable should include the final process or product that will be completed during the project

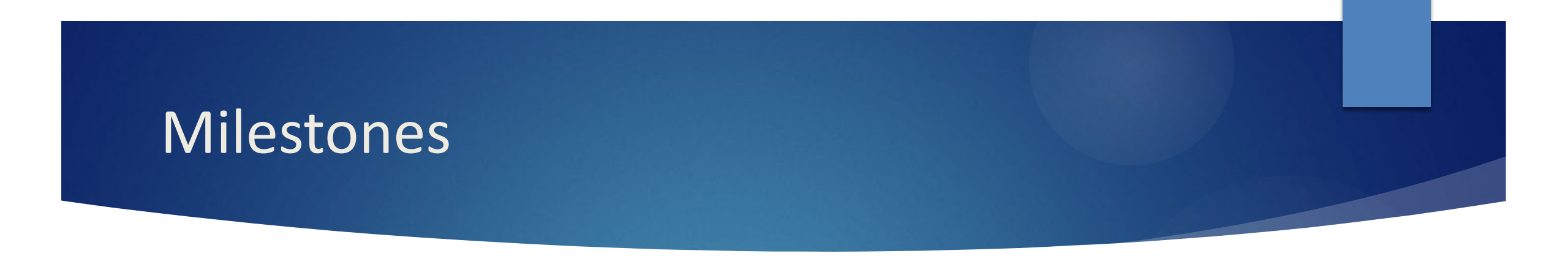

Scroll down to the bottom of the page and click the "Add Row" button under the milestone section

| E Milestones: - Multi-List                                                                         |                                                  | V Mark as Complete + Add Row |
|----------------------------------------------------------------------------------------------------|--------------------------------------------------|------------------------------|
| Milestones                                                                                         |                                                  |                              |
| For each deliverable at least two milestones are REQUIRED that will be completed that signal progr | ress towards the achievement of the deliverable. |                              |
| Associated Deliverable Name                                                                        | Milestone Number                                 | Milestone Description        |
|                                                                                                    | No Data for Table                                |                              |

#### Milestones

- Select the dropdown in the Associated Deliverable Name and select a deliverable from the list of deliverables created in the previous section
- Add the milestone number beginning at 1 for each deliverable
- Add the milestone description
  - Each milestone description should include how this milestone will signal progress towards the achievement of the associated deliverable
- At least two milestones are required for each deliverable that will be completed

| Milestones:                                       |                                                                                                    |
|---------------------------------------------------|----------------------------------------------------------------------------------------------------|
| ilestones                                         |                                                                                                    |
| or each deliverable at least two milestones are R | EQUIRED that will be completed that signal progress towards the achievement of the deliverable.                              |
| Associated Deliverable Name :                     | Deliverable 1 🔹                                                                                                    |
| Milestone Number:                                 | 1                                                                                                    |
|                                                   | Number each milestone (starting at 1 for each deliverable)                                                                   |
| Milestone Description :                           | Milestone 1 for deliverable 1 description                                                                                    |
|                                                   |                                                                                                    |
|                                                   |                                                                                                    |
|                                                   |                                                                                                    |
|                                                   | 9959 character(s) left                                                                                                    |
|                                                   | Each milestone should include how this milestone will signal progress towards the achievement of the associated deliverable. |

## **Project Form Completion**

When the form has been completed, select "Save Form"

| ■ Save                                                  | e Form |   |
|---------------------------------------------------------|--------|---|
| You can make edits to the form by selecting "Edit Form" |        | • |
| Regional Police Training Facility Grant                 | Form   |   |

Select "Mark as Complete" when finished editing the form.

#### Budget

Select "Budget"

| el | Application Details                                                                                   |           |                                   |  |  |  |
|----|----------------------------------------------------------------------------------------------------|-----------|-----------------------------------|--|--|--|
|    | Application cannot be Submitted Currently <ul> <li>Application components are not complete</li> </ul> |           |                                   |  |  |  |
|    | Component                                                                                             | Complete? | Last Edited                       |  |  |  |
|    | General Information                                                                                   | ×         | Feb 20, 2025 10:45 AM - TEST TEST |  |  |  |
|    | Contact Information                                                                                   |           | -                                 |  |  |  |
|    | Project Package                                                                                       |           | Feb 20, 2025 12:34 PM - TEST TEST |  |  |  |
|    | Budget                                                                                                |           | -                                 |  |  |  |
|    | Named Attachments                                                                                     |           | -                                 |  |  |  |
|    |                                                                                                    |           |                                   |  |  |  |

Select "Save Form", this will allow the "Add Row" button to appear on the page

#### Budget Justification

 Enter each budget line by selecting "Add Row" and completing all required information, then "Save Form" and "Add Row" if additional budget lines are needed. (Screenshot on next slide)

| Budget Line Items - Multi-List |                  |                |                    | ✓ Mark as Complete     |
|--------------------------------|------------------|----------------|--------------------|------------------------|
| Line Item Name                 | Line Description | Unit Cost      | Quantity Requested | Requested Grant Amount |
|                                |                  | No Data for Ta | ble                |                        |

Save Form

- Enter the Line Item Name, Line Description (optional), Unit Cost, and Quantity Requested
- Select "Save Row" to add the row.

| Budget Line Items                                                                | Save Row |
|----------------------------------------------------------------------------------|----------|
| Enter the common name short description of an item. DO NOT PUT BRAND NAMES IN TH | SSECTION |
| Line Item Name*:                                                                 |          |
| This section is provided if you need additional detail to the Line Name.         |          |
| Line Description:                                                                |          |
| Please enter the individual cost per item requested.                             |          |
| Unit Cost*: \$0                                                                  |          |
| Please enter the number of items requested for this budget line.                 |          |
| Quantity Requested*:                                                             |          |
| Requested Grant Amount:                                                          |          |

Provide required justification for all budget lines by selecting "Edit Form" on the Budget Justification section

#### Budget Justification

- In the Budget Justification, provide a separate justification for each item listed on the budget, include the following:
  - What is the item?
  - How will the item be used?
  - Why is the requested item necessary for the success of the project?
  - Who will use the item?
  - If the item is for supplies or equipment, is the item a replacement to current supplies/equipment, in addition to current supplies/equipment, or something the agency doesn't currently have?
  - □ What cost basis was used to determine the amount requested? (i.e. quote)
- When the justification(s) for all budget lines have been added, select "Save Form" and "Mark as Complete" at the top of page

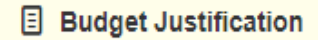

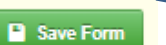

C Edit Form

✓ Mark as Complete

All attachments must be included in this section

- Required Attachments
  - Mission Statement
  - Proof of Nonprofit Status
  - Audit/Financial Statement
- Other Supporting Attachments (if applicable)
  - Quotes
  - Other Supporting Documentation (up to 3 attachments)

Any additional information you would like to provide can be attached under "Other Supporting Documentation"

#### When the form has been completed, select "Mark as Complete"

|                                |          | 1           |           |      |      |             | 1       |
|--------------------------------|----------|-------------|-----------|------|------|-------------|---------|
| Named Attachment               | Required | Description | File Name | Туре | Size | Upload Date | Delete? |
| Mission Statement*             | ✓        |             |           |      |      |             |         |
| Proof of Nonprofit Status*     | ~        |             |           |      |      |             |         |
| Audit/Financial Statement*     | ×        |             |           |      |      |             |         |
| Quotes                         |          |             |           |      |      |             |         |
| Other Supporting Documentation |          |             |           |      |      |             |         |
| Other Supporting Documentation |          |             |           |      |      |             |         |
| Other Supporting Documentation |          |             |           |      |      |             |         |

#### To add each attachment, select the name of the attachment

| Named Attachment               | Required | Description | File Name | Туре | Size | Upload Date | Delete? |
|--------------------------------|----------|-------------|-----------|------|------|-------------|---------|
| Mission Statement*             | 4        |             |           |      |      |             |         |
| Proof of Nonprofit Status*     | ✓        |             |           |      |      |             |         |
| Audit/Financial Statement*     | 4        |             |           |      |      |             |         |
| Quotes                         |          |             |           |      |      |             |         |
| Other Supporting Documentation |          |             |           |      |      |             |         |
| Other Supporting Documentation |          |             |           |      |      |             |         |
| Other Supporting Documentation |          |             |           |      |      |             |         |

#### Browse to select document

Add a description to identify the document in the application, and select "Save File"

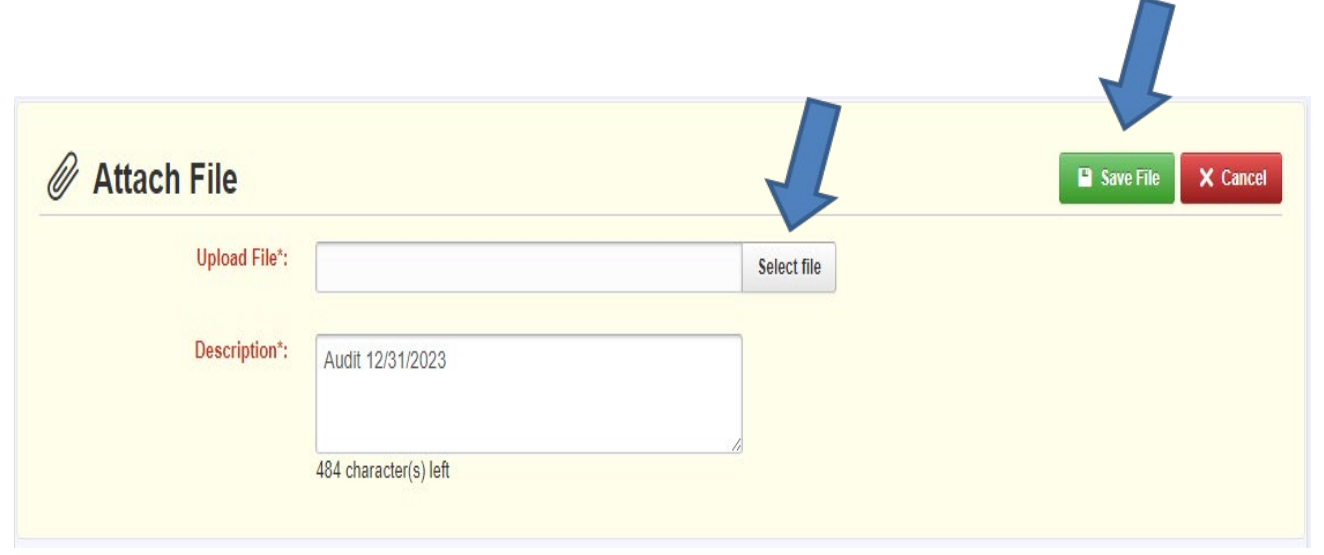

#### **Application Completion**

#### All forms <u>must be marked complete</u> in order to submit the application

When everything is complete, select "Submit Application"

| Application Details                                       |              |                                  | <b>Q</b> Preview Application <b>V</b> Submit Application <b>X</b> Withdraw |
|-----------------------------------------------------------|--------------|----------------------------------|----------------------------------------------------------------------------|
| Application is in compliance and is ready for Submission! |              |                                  |                                                                            |
| Component                                                 | Complete?    | Last Edited                      |                                                                            |
| General Information                                       | $\checkmark$ | Oct 18, 2024 1:54 PM - TEST TEST |                                                                            |
| Contact Information                                       | $\checkmark$ | Oct 18, 2024 1:59 PM - TEST TEST |                                                                            |
| Project Package                                           | $\checkmark$ | Oct 18, 2024 3:14 PM - TEST TEST |                                                                            |
| Budget                                                    | $\checkmark$ | Oct 18, 2024 3:41 PM - TEST TEST |                                                                            |
| Named Attachments                                         | $\checkmark$ | Oct 18, 2024 3:42 PM - TEST TEST |                                                                            |
|                                                           |              |                                  |                                                                            |

#### Questions

For any questions, please contact our office:

Joni McCarter Program Manager (573) 526-9020 Joni.McCarter@dps.mo.gov

Joanne Talleur Grants Specialist (573) 522-2851 joanne.talleur@dps.mo.gov